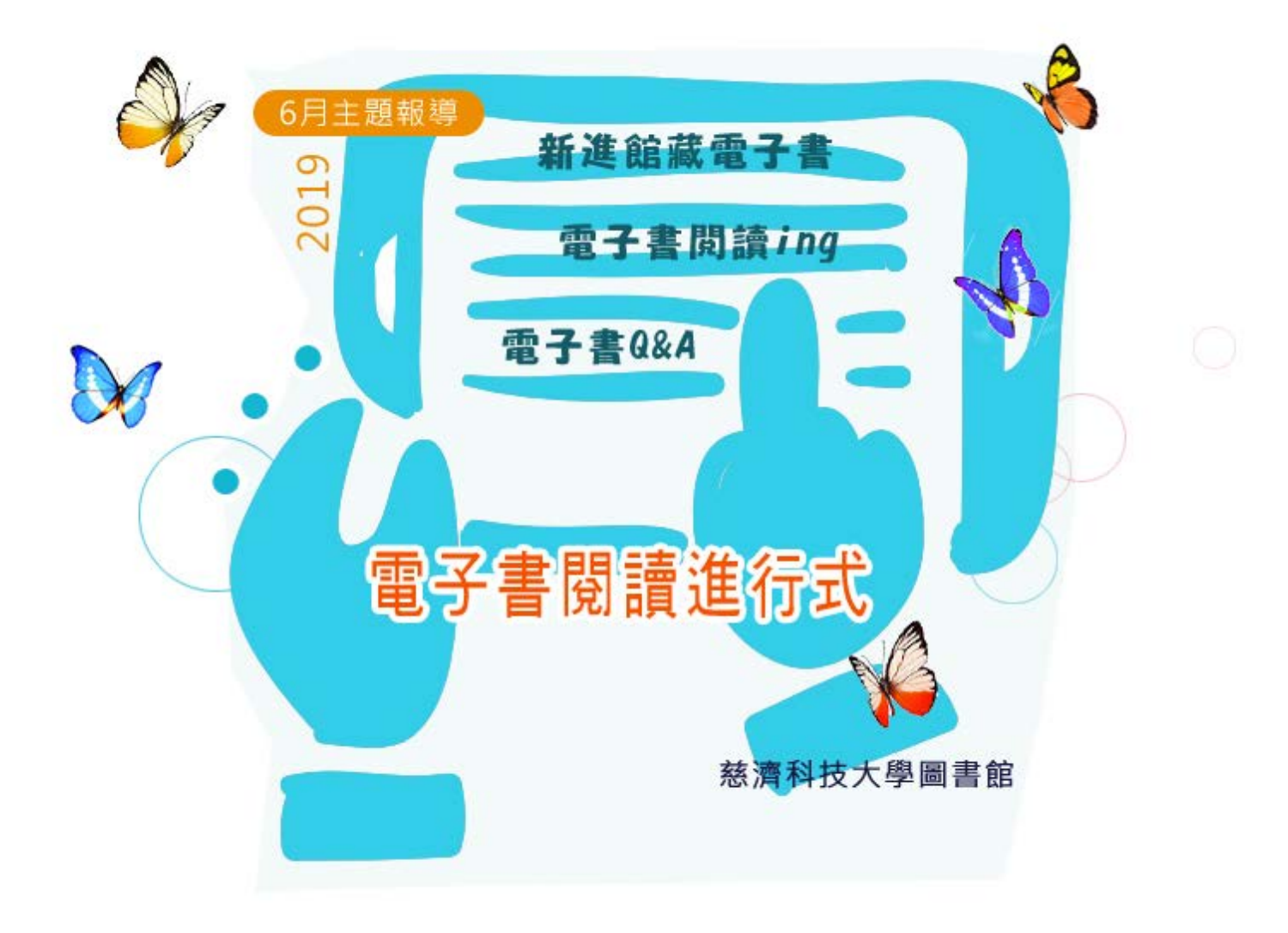

## 電子書閱讀ing

慈科大圖書館收錄電子書館藏約2萬2千本,現階段由於放置電子書的平台眾多,尚未有一個統一的管道或唯 一讀取的應用軟體,所以讀者在使用電子書,相應的在閱讀軟體使用要多一些學習。本月的主題報導中,將 會列出本館電子書所在的<u>電子書平台及公開的電子書資源</u>。

如何知道要找的電子書在哪?

```
■ 館藏查詢(Library Catalog Search)
```

http://203.64.79.70/Webpac2/msearch.d11/

利用館藏查詢,在資料類型限定為「電子書(E-book)」。

| ·<br>·<br>·<br>·<br>·<br>·<br>·<br>·<br>·<br>·<br>·<br>·<br>·<br>· | 《濟志業體圖書館<br>藏查詢(Library Catalog Search) 功能說明                                                       |
|--------------------------------------------------------------------|----------------------------------------------------------------------------------------------------|
| <mark>關鍵點條件</mark><br>關鍵字Keyword<br>への<br>分館/館藏地<br>語言<br>□新書通報    | 書刊名關鍵字 ✓ 資料類型<br>書刊名關鍵字 ✓ 資料類型  「排字方式 副書資料(B∞k)<br>期刊資料(Serial)<br>視聴資料  資料類型中的下拉式選單選"電子書(E-book)" |
| (以下檢索條件之查詢結果                                                       | 為符合檢索值開頭的資料)                                                                                       |
| 書刊名Title_ <mark>(計例)</mark>                                        | 作者Author(1121)                                                                                     |
| 標題Subject <mark>@@ )</mark>                                        | 出版商Publisher (1020)                                                                                |
| 登錄號Accession Number                                                | 叢書名Series (110)                                                                                    |
| 圖書ISBN (前例)                                                        | 期刊ISSN <u>第20</u>                                                                                  |
| 期刊CODENCE                                                          | 西文刊名縮寫(102)                                                                                        |
| 索書號 <mark>箇例</mark>                                                |                                                                                                    |
| 開始查詢Search 清除Clea                                                  | r                                                                                                  |

圖一: 館藏查詢畫面

圖書館使用的館藏查詢系統,除了本館,還有慈濟志業的圖書館共用該系統,所以館藏地顯示"慈濟科大"才 是本館館藏。

查詢館藏電子書時,查到電子書後,點選 "資源連結 ",即可連線該電子書,進行閱讀。

file:///DI/Web\_library/subject/June2019/June2019\_index.htm[2019/7/15 上午 09:47:17]

| 010422                                                     |                                            |                   |                        |    |      |         |                     |  |  |
|------------------------------------------------------------|--------------------------------------------|-------------------|------------------------|----|------|---------|---------------------|--|--|
| 標題                                                         |                                            |                   | Nursing care plans.    |    |      |         |                     |  |  |
| 標題                                                         |                                            |                   | Patient Care Planning. |    |      |         |                     |  |  |
| 標題                                                         |                                            |                   | Nursing Process.       |    |      |         |                     |  |  |
| •                                                          | ● <u>機讀編目(View the MARC)</u> ● <u>資源連結</u> |                   |                        |    |      |         |                     |  |  |
| •                                                          | ● <u>加入書櫃</u> L                            |                   |                        |    |      |         |                     |  |  |
| ● 館藏 【1.外借中資料可預約,預約請按登錄號。2.線上代借圖書,請按圖書狀況(目前只提供慈濟大學、慈濟科技大學) |                                            |                   |                        |    |      |         |                     |  |  |
| 校本部及人社院取件。】                                                |                                            |                   |                        |    |      |         |                     |  |  |
| Γ"                                                         | 登錄號                                        | <del>ر</del><br>۲ | 索書號                    | 4  | 特藏類型 | 特定用途    | 館藏地/區域              |  |  |
| ľ                                                          | Accession No.                              | C                 | all No.                |    | Туре | Purpose | Location            |  |  |
| 1                                                          | N0328352                                   | ES W              | Y49                    | 線_ | 上電子書 | 一般用途    | 慈濟科大/lib-電子資源(線上閱覽) |  |  |
|                                                            |                                            |                   |                        |    |      |         |                     |  |  |

圖二: 資源連結說明畫面

■ 線上電子書平台

館藏線上電子書,圖書線上閱讀常見為連線到該電子書網頁(校外使用需先登錄校外認證系統),以網頁瀏覽器(IE、Chrome、Firefox等)點選線上閱讀直接閱讀或下載 PDF檔閱讀為主。

中文電子書,大部份會有電子書平台提供電子書軟體下載,讓使用者可以離線閱讀,然電子書平台種類多而 不一,使用者請直接參閱電子書平台提供的使用說明。

※<u>HyRead ebook</u> 使用手冊 下載閱讀軟體說明

主題:綜合

收錄HyRead ebook電子書,10餘種主題,共收錄圖書4000餘冊;以人文社會、語言學習、文學小說及財經企

## 管為主。

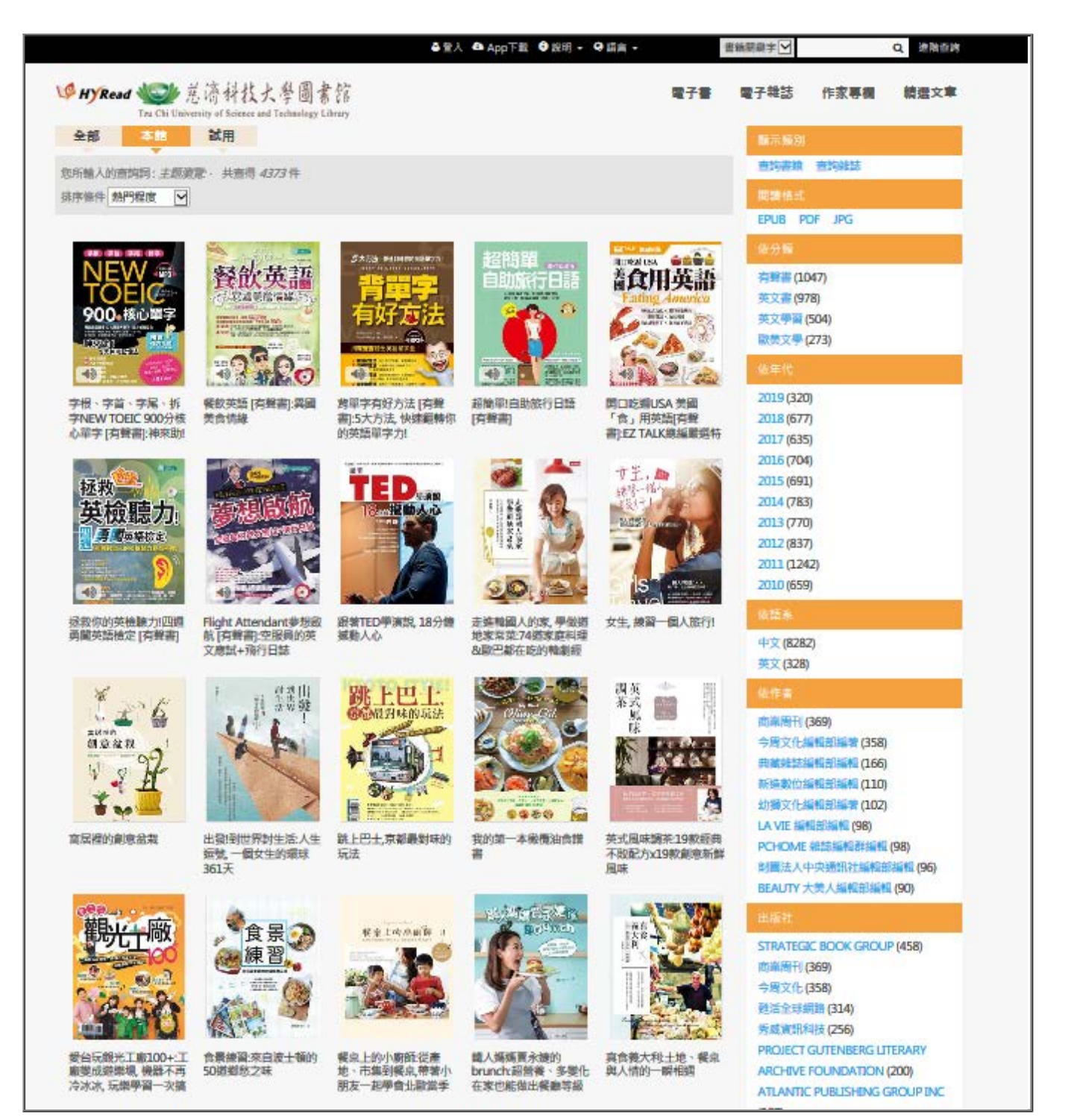

## 圖三 : Hyread首頁畫面

※<u>iRead eBook 華藝中文電子書</u>使用手冊 下載閱讀軟體說明

主題包括:經典文學、語言學習、考試證照、商業經營、政治法律、社會心理、文學小說、醫療保健、藝術設計、電腦資訊、工程數學、歷史哲學、台灣之美(地理百科)、休閒生活等。

 2. 出版社包含:台大出版中心、中研院、聯經、華泰、時報、書林、千華、全華、心理、桂冠等近700家優 質出版品。

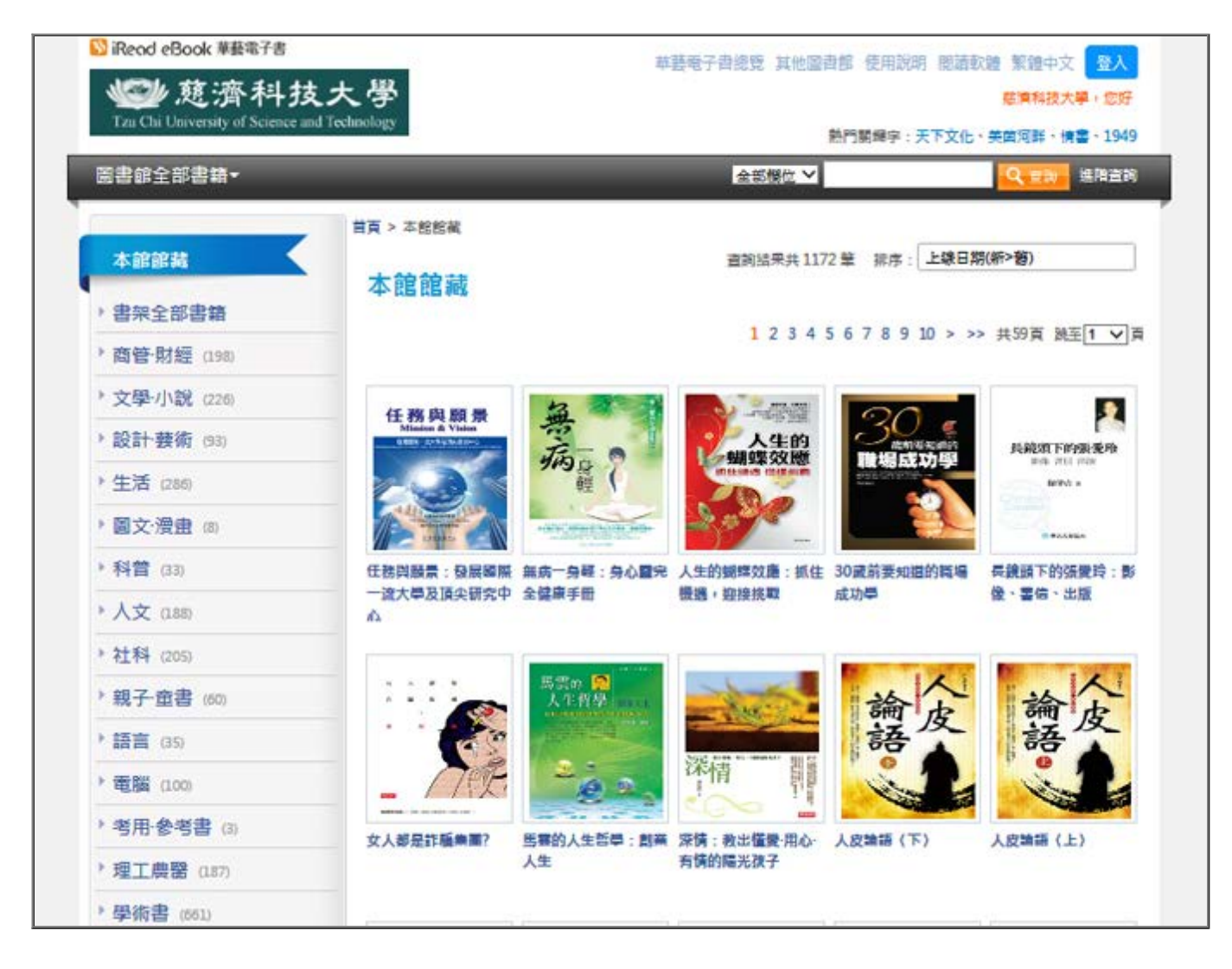

## 圖四 : 華藝電子書首頁畫面

※<u>udn數位讀書館 新手上路</u> 下載閱讀軟體說明

收錄各大出版社電子書8500冊。註冊行動借閱帳號後,可線上借閱或閱覽電子書

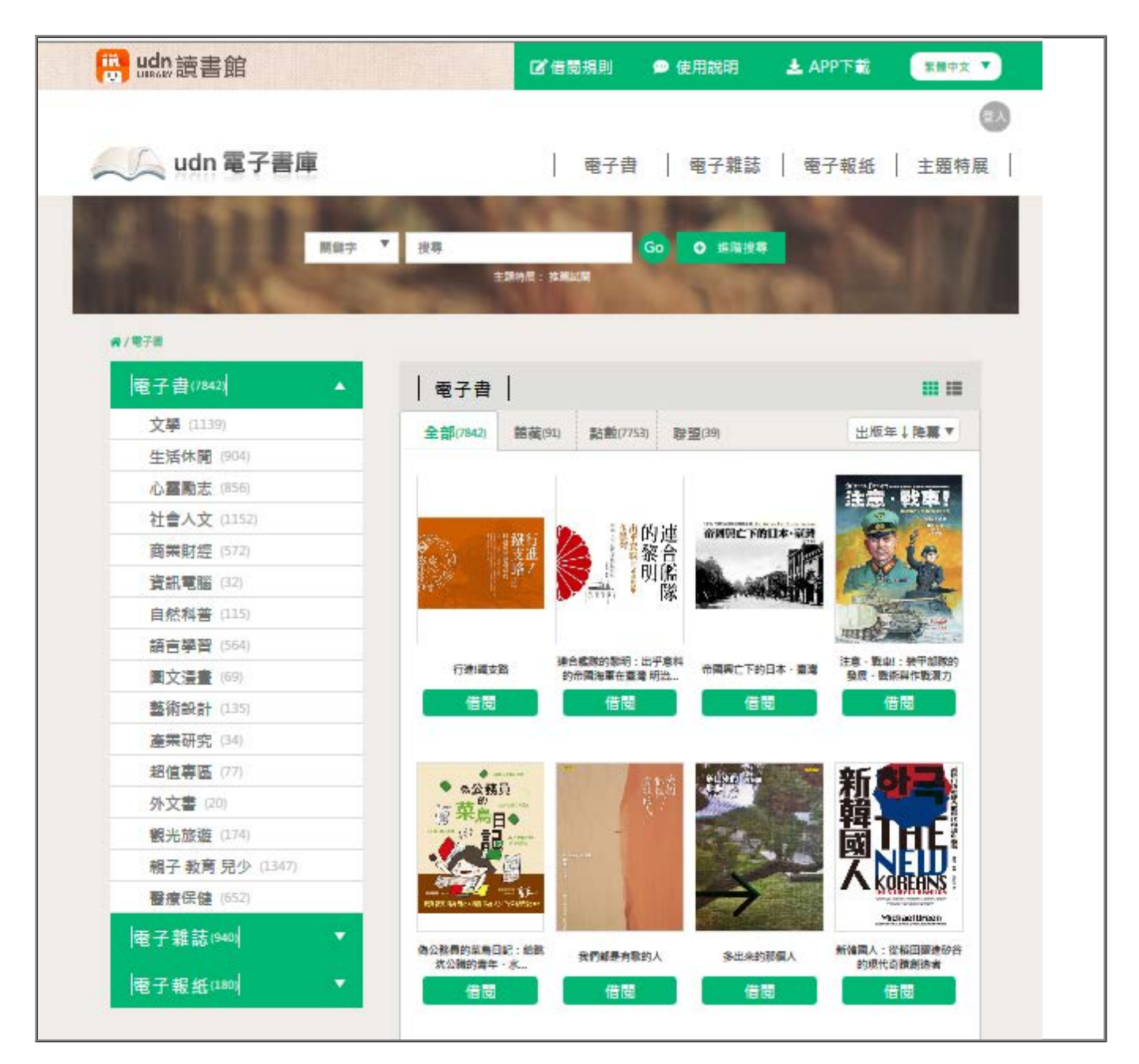

圖四 : udn數位讀書館首頁畫面

■校外使用線上電子書(或非校園網路內)

1.先登入本校的校外認證系統

2.進行館藏查詢,找到要看的電子書(慈濟科大典藏的)

3.請點選「資源連結」即可線上直接閱讀。

■校外讀者在家中,可以看慈科大圖書館館藏電子書嗎?

電子資源有訂購合約限制,若您需使用慈科大圖書館電子書資源,請親至本館使用。

■閱讀慈大電子書

1.請登入「<u>慈濟大學校外認證系統</u>」。

2.點選"資源連結"即可線上直接閱覽。

當登入慈大校外認證系統後,仍無法開起閱讀電子書時,請關閉電子書畫面,再重新一次館藏查詢。